คู่มือระบบให้น้ำแพะอัตโนมัติบนโรงเรือน

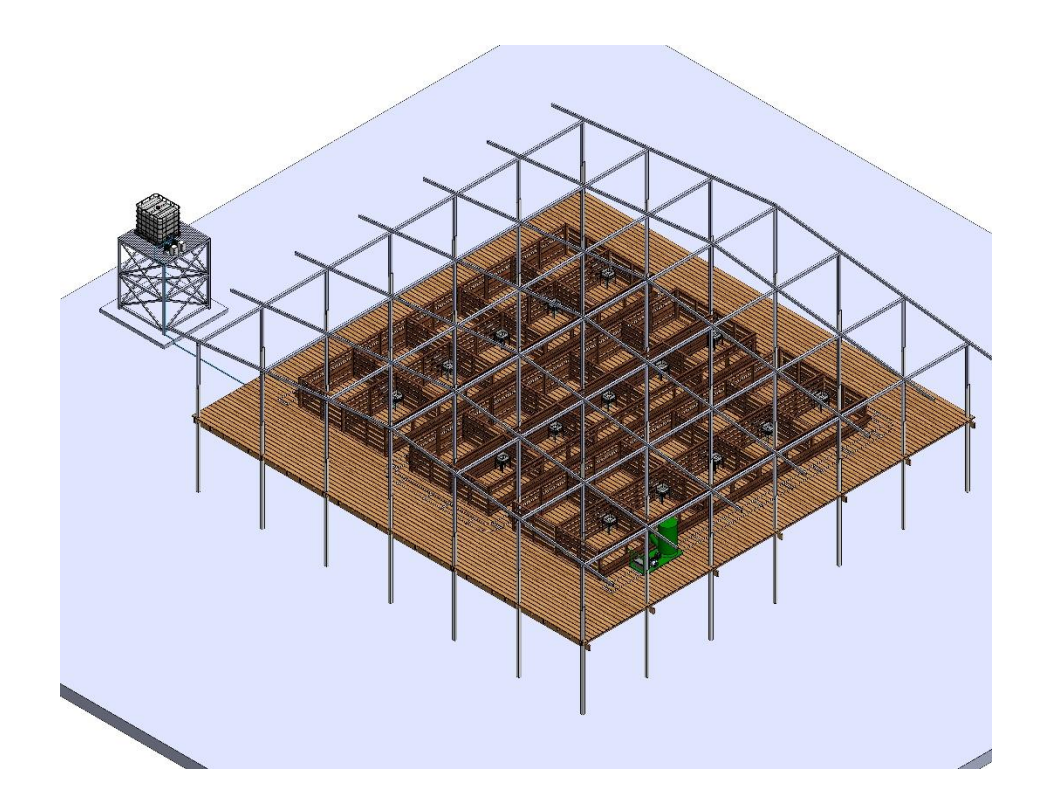

## 1. แผนผังให้น้ำแพะอัตโนมัติบนโรงเรือน

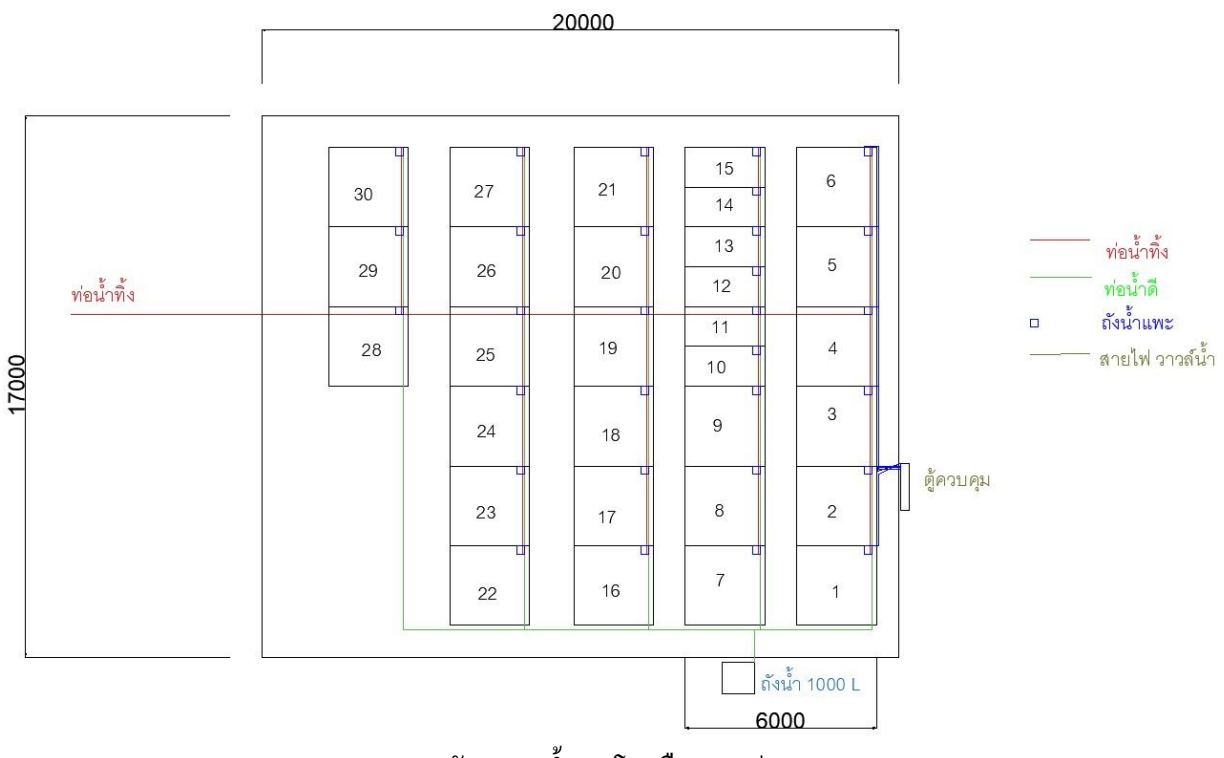

แผนผังระบบน้ำบนโรงเรือน (หน่วย mm)

#### 1. ส่วนประกอบ

- 1.1 ชุดจ่ายน้ำจากถัง 1000 L
- 1.2 ถังน้ำดื่มประจำคอกกัก

หลักการทำงาน:

ชุดจ่ายน้ำหลักจากถัง 1000 L ประกอบด้วย ปั้มน้ำ 2 ชุด สำหรับคันน้ำให้มีแรงคัน 1 kg/cm<sup>2</sup> เพียงพอ สำหรับเปิดวาล์วน้ำ เนื่องจากขณะเปิดวาล์วาล์วเติมน้ำแรงคันน้ำลดลง ดังนั้นปั้มน้ำจะช่วยเพิ่มแรงคันน้ำ ออก สำหรับ โซลินอยด์วาล์ว (Solenoid valve) ต้องใช้ใช้แรงคัน 1 kg/cm<sup>2</sup> (ตรวจสอบได้จากเกจวัดแรงคัน น้ำ) เพื่อให้ระบบทำงานได้เต็มประสิทธิภาพ การจ่ายน้ำผ่านปั้มจะต้องเปิดวาล์วหมายเลข 2 กรณีผ่านระบบ ปะปาเปิดวาล์หมายเลข 1, 2 และ 3 และหมายเลข 4 ปิด (น้ำเข้าถังและไฟสถานะแสดงที่ตู้ควบคุม) การใช้ปั้ม ช่วยให้เปิดวาล์วหมายเลข 1, 3 (ด้านปั้ม) และ 4 พร้อมปิดวาล์วหมายเลข 2 (ปะปาเข้าถัง) กรณีน้ำหมด เพื่อ ดึงน้ำจากภายนอกหรือกรณีส่งน้ำขึ้นถัง 1000 L โดยใช้การส่งน้ำจากภายนอกให้เปิดวาล์วหมายเลข 4 พร้อม วาล์วหมายเลข 2 และปิดวาล์วหมายเลข 1 (วาล์วปะปาเข้าที่ถังเบ้าท์) โดยน้ำที่ถูกดูดผ่านปั้มและอัดไปเติม ผ่านท่อด้านบนของถัง 1000 L สำหรับสำรองใช้งานต่อไป

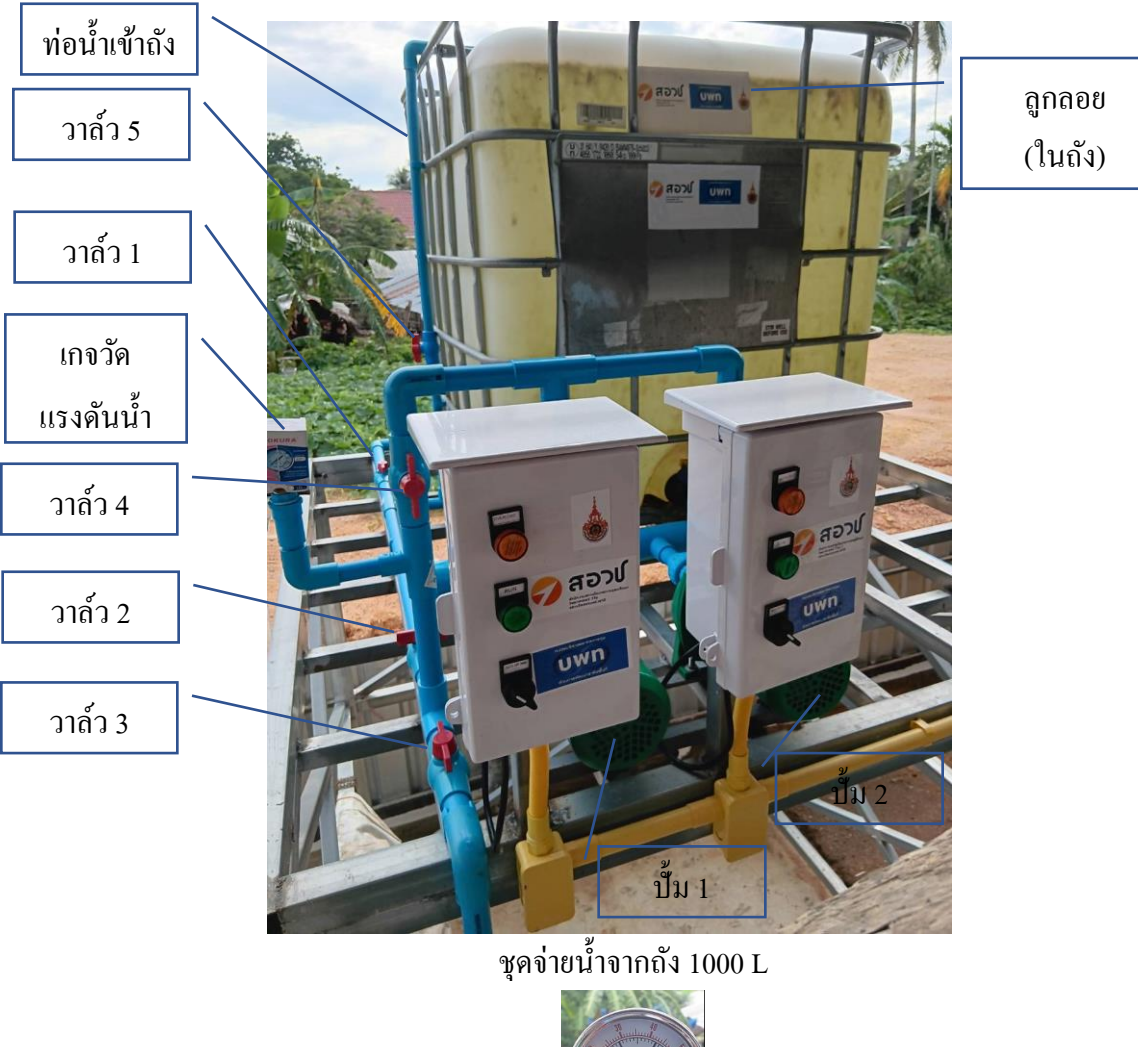

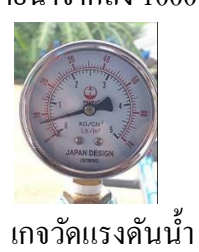

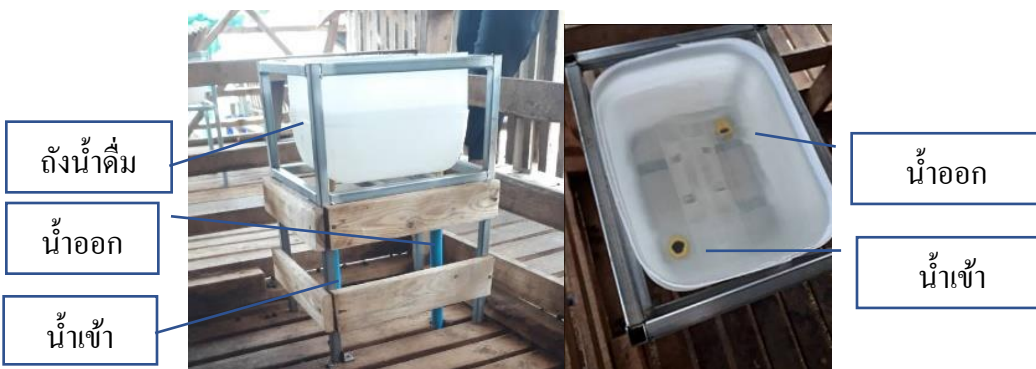

ถังน้ำดื่มประจำคอกกัก

## 1.3 ชุดควบคุมระบบน้ำ

หน้าตู้ควบคุมประกอบด้วย 4 บริเวณ (Zone) ตามแถวหลักของระบบน้ำบนคอกกัก หน้าตู้แถวแรกสีแดงจะ เป็นปุ่มกดเติมน้ำและถ่ายน้ำทิ้งแต่ละ Zone ส่วนแถวสีดำเป็นสวิชท์สั่งเปิด-ปิด (On-Off) สำหรับการให้น้ำ อัตโนมัติ (Automatic) สั่งการผ่านโทรศัพท์มือถือ หรือแบบควบคุมแยกด้วยมือ (Manual) สำหรับการเปิดแบบ อัตโนมัติ จะต้องเปิดใช้งานผ่านโทรศัพท์มือถือเท่านั้น (ดูภาพหน้อจอประกอบ) ในกรณีที่เปิดสั่งงานไฟสถานะ หน้าตู้ควบคุมจะแสดง (ไฟสีแดง) ตามแถวและบริเวณที่มีการทำงาน สามารถดูได้ผ่านกล้องวงวรปิดที่ติดตั้งไว้ กรณีสั่ง แบบ Manual ไฟจะแสดงพร้อมโซลินอยด์วาล์วชุดที่สั่งจะทำงาน

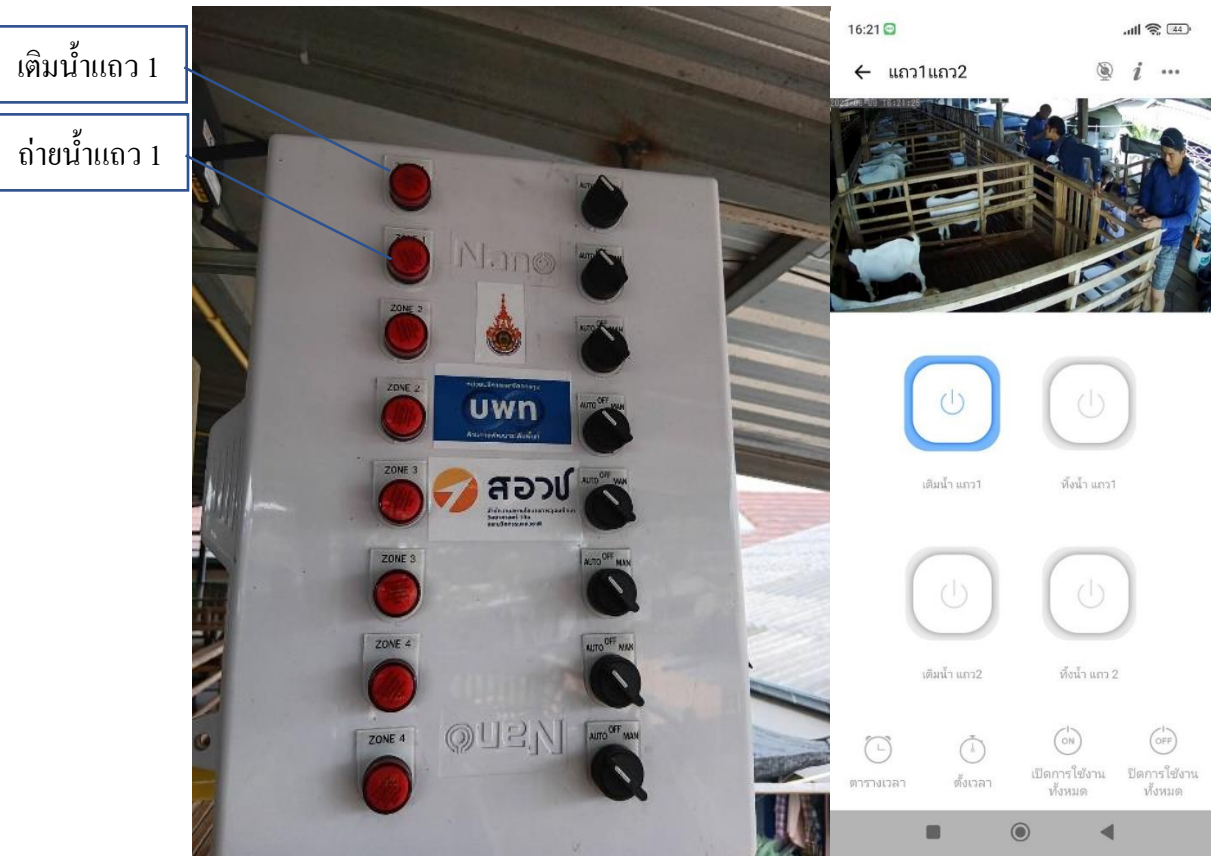

หน้าชุดควบคุมและการตรวจสอบผ่านโทรศัพท์มือถือ

ภายในตู้ควบคุมประกอบด้วย Power supply จ่ายกระแสไฟฟ้าไฟสำหรับควบคุม (Control) โซลินอยด์วาล์ว Volt protection หรือ Under-Over Voltage สำหรับป้องกันปัญหาการเกิดแรงคันไฟตก-ไฟเกิน ส่วน Sonoff 4CH ซึ่งเป็น ตัวรับสัญญาณ On-off จาก โทรศัพท์มือถือต้องมีสัญญาณอินเตอร์เน็ต นอกจากนั้น Breaker เป็นตัวตัดกระแสไฟฟ้าใน ระบบ และ Surge protection มีหน้าที่สำหรับการป้องกันฟ้าผ่า

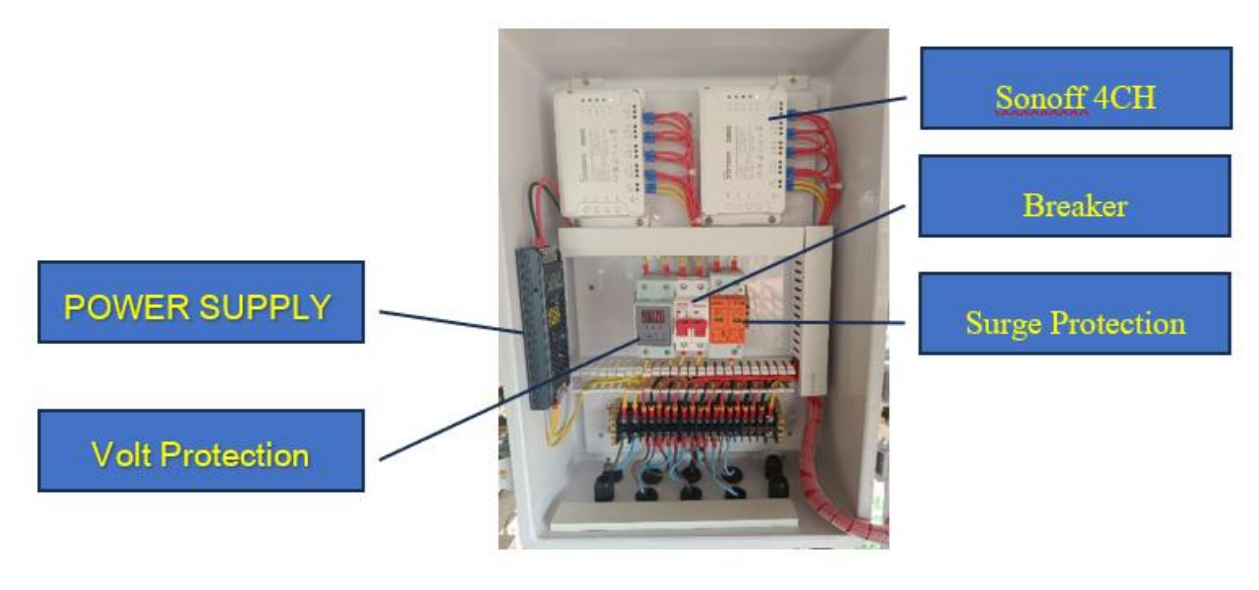

ส่วนประกอบชุดควบคุม

การเดินระบบด้านล่างโรงเรือนของระบบน้ำท่อน้ำเข้าและออกจะถูกแยกเป็นแถวตามคอกกักของฟาร์ม ซึ่งแบ่ง ออกเป็น 4 แถวหลัก และแต่ละแถวปล่อยน้ำทิ้งรวมไปยังจุดเดียวกัน

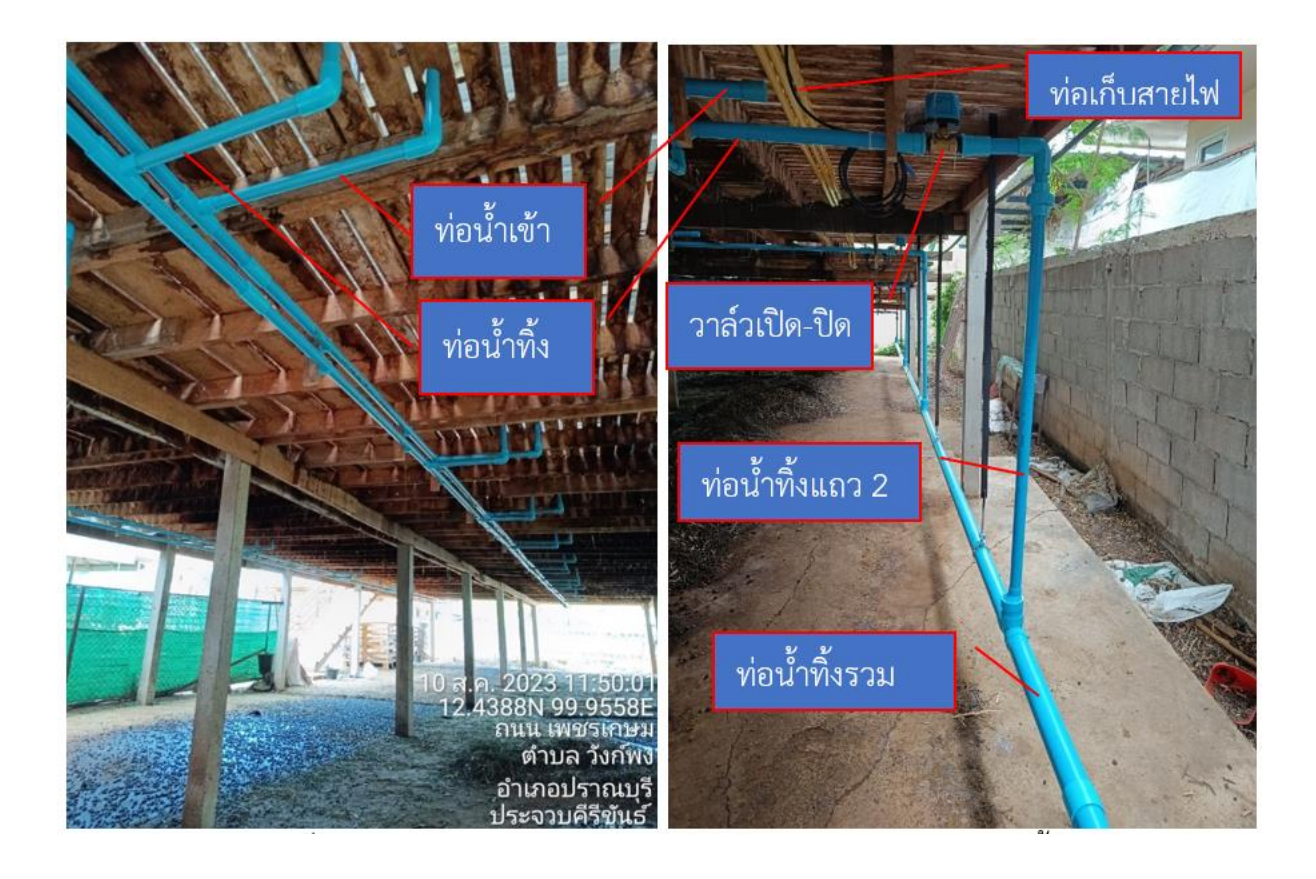

# คู่มือการติดตั้งแอพพลิเคชั่น (Application) ของอุปกรณ์

สิ่งที่ต้องเตรียมพร้อมก่อนการติดตั้งอุปกรณ์กับ App บนมือถือ สัญญาณอินเตอร์เน็ตไวไฟต้องแรงพอ เพื่อ กวามสเถียรของระบบ และต้องเป็นไวไฟ 2.4G เท่านั้น รู้ชื่อไวไฟ (SSID และรหัสไวไฟของเราท์เตอร์

- เชื่อมต่อมือถือกับไวไฟ
- ติดตั้งแอพถิเคชั่น eWeLink APP บนมือถือสมาร์ท โฟนให้เรียบร้อย โดยเข้าไปคาว

หรือ Play Store (android)

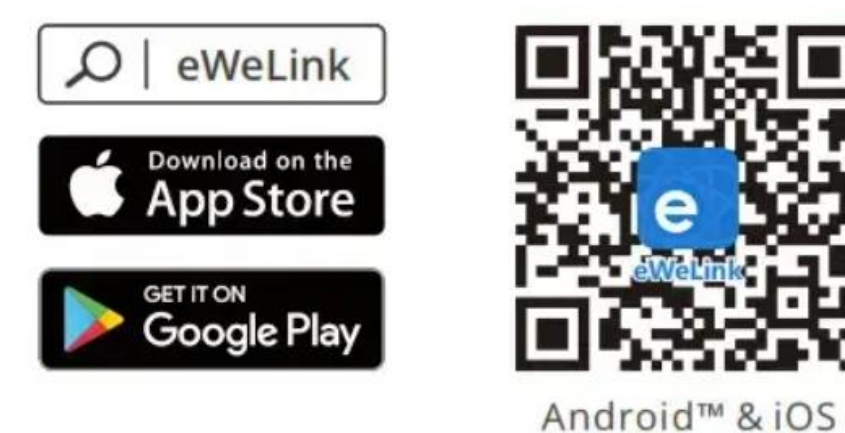

การลงทะเบียนแอพ eWeLink APP

1. ดาวน์โหลด eWeLink APP

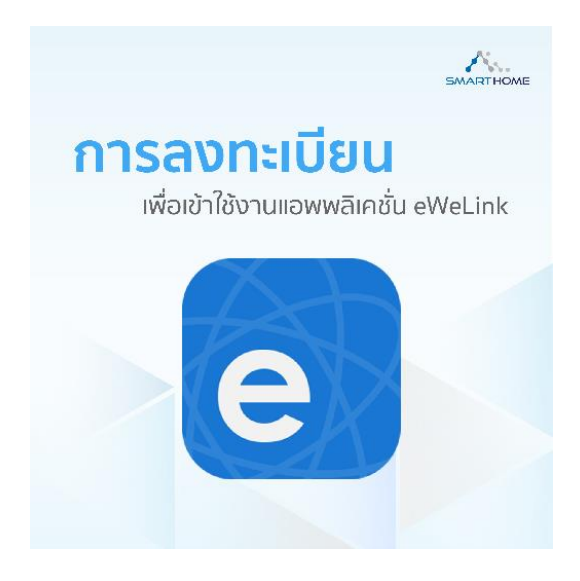

### 2. เปิดแอพพถิเคชั่น

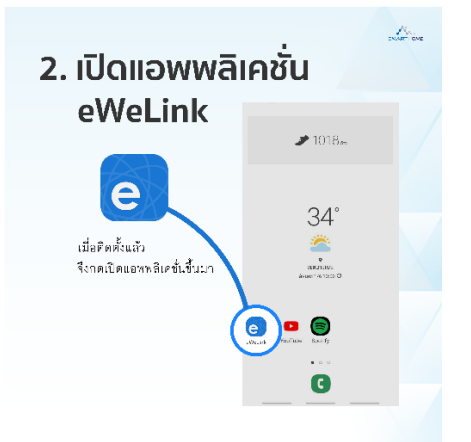

3. อ่านนโยบายและข้อกำหนดต่างๆ

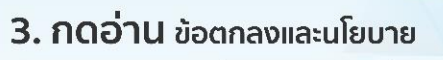

A.

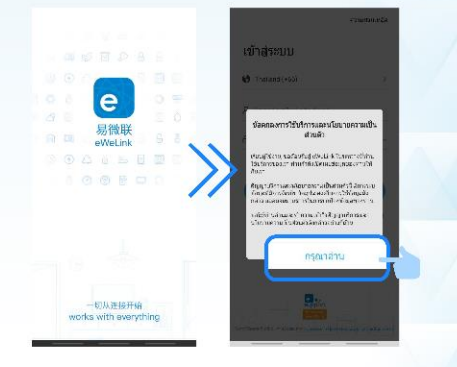

4. เลือกเห็นด้วย

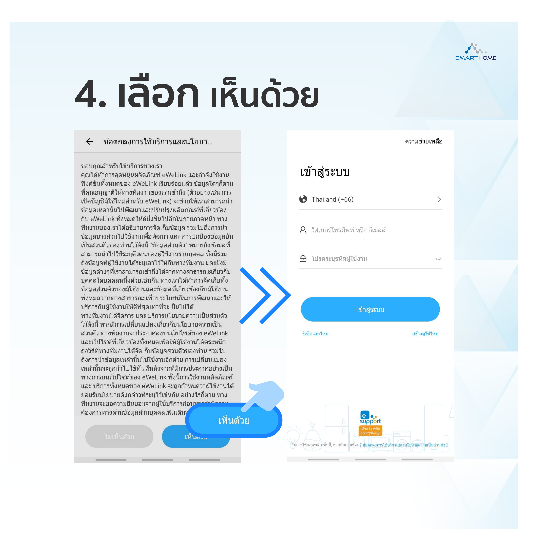

5. เลือกสร้างบัญชีผู้ใช้

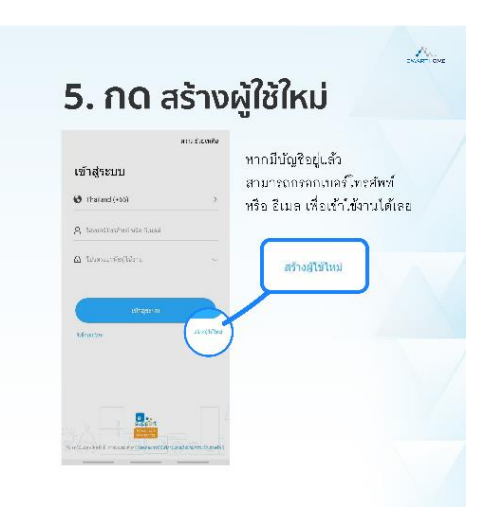

6. เลือก Thailand (+66)

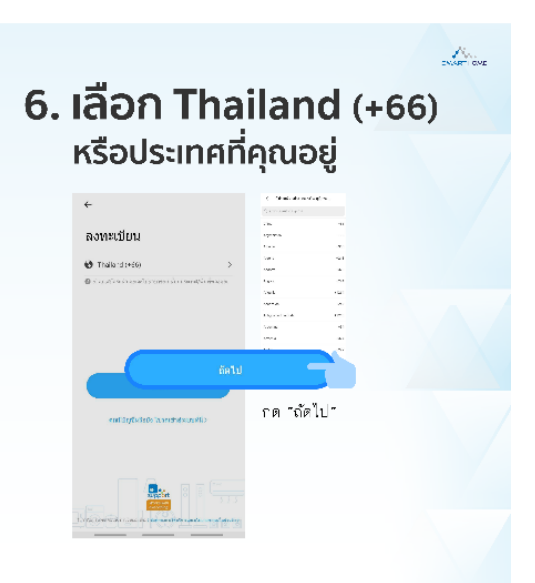

7. กรอกอีเมล์และรอรับรหัสยืนยัน

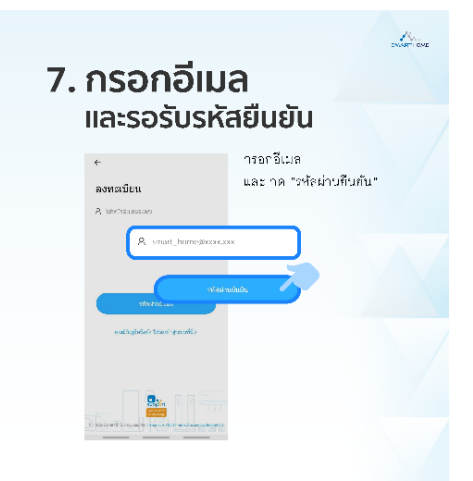

8. กำหนดรหัสผ่าน

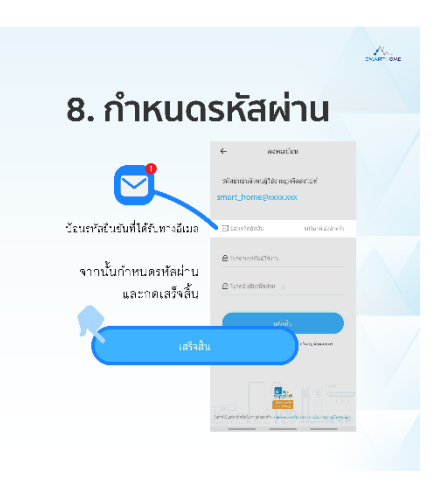

9. เข้าสู่ระบบ Log in

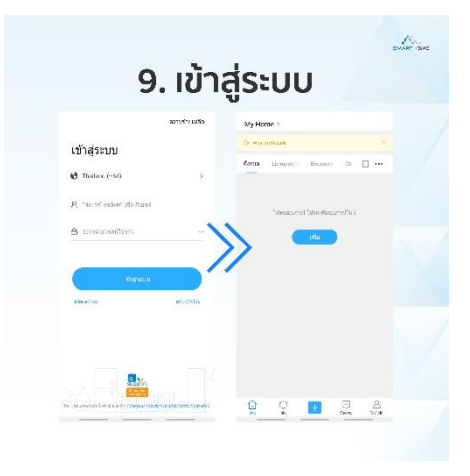

## วิธีการเซ็ทอุปกรณ์เพื่อเตรียมเชื่อมต่อมือถือ

จ่ายไฟเข้าอุปกรณ์ SONOFF 4CH หลังจากเปิดเครื่อง อุปกรณ์จะเข้าสู่โหมดจับกู่ด่วน (Touch) ระหว่างการใช้ งานครั้งแรก ไฟแสดงสถานะ LED ของ Wi-Fi จะเปลี่ยนเป็นวงจรสั้นและยาวหนึ่งครั้งและปล่อย

| Sang Without Sends | 10000 C |
|--------------------|---------|
|                    |         |

ข้อเสนอแนะ

หากกุณต้องการเข้าสู่โหมดจับคู่ โปรดกดปุ่มบนอุปกรณ์ SONOFF 4CH ให้กดปุ่มจับคู่ใดๆ ด้างไว้เป็นเวลา ประมาณ 5 วินาที จนกว่าไฟ LED ของ Wi-Fi จะเปลี่ยนเป็นวงจรสั้นๆ สองครั้ง และปล่อยหนึ่งครั้ง จากนั้น อุปกรณ์จะเข้าสู่โหมดการจับคู่อย่างรวดเร็ว และคุณสามารถจับคู่ได้อีกครั้ง

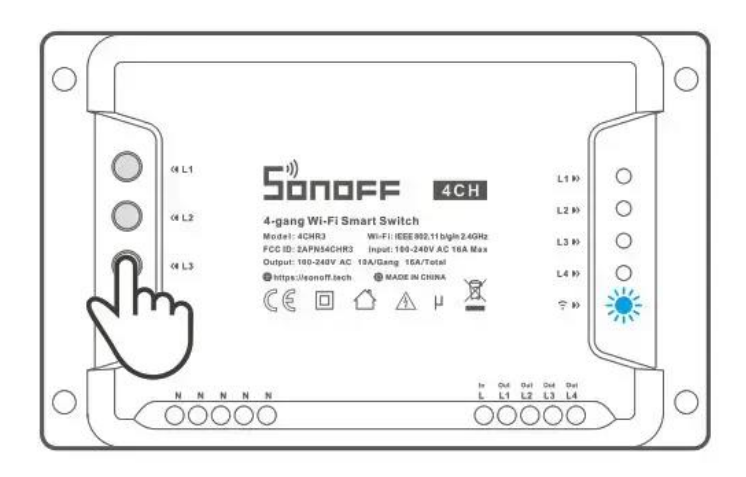

\*\*\*คำเตือน\*\*\*

เมื่อท่านเพิ่มอุปกรณ์สมาร์ทสวิตซ์เข้าไปในมือถือเครื่องใดแล้วระบบจะล็อก โดยถือว่ามือถือเบอร์นั้นเป็นเครื่อง หลักของอุปกรณ์ตัวนั้น และห้ามไม้ให้นำอุปกรณ์นั้นไปเพิ่มในมือถือเบอร์อื่นอีก ยกเว้นมือถือเบอร์หลักจะแชร์ให้มือ ถือเบอร์อื่นร่วมใช้อุปกรณ์นั้นได้ หรือท่านต้องลบอุปกรณ์นั้นในมือถือเครื่องหลักก่อนเท่านั้น ดังนั้นหากท่านลืมว่าท่าน เพิ่มอุปกรณ์สมาร์ทสวิตซ์ตัวไหนไว้ในมือถือตัวไหน ผู้ผลิตสงวนสิทธิที่จะปฏิเสธ การลบข้อมูลในระบบให้กับท่าน ทั้งนี้เป็นไปตามนโยบายรักษาความปลอดภัยของผู้ผลิตที่ป้องกันไม่ให้มีการลักลอบนำอุปกรณ์สมาร์ทสวิตซ์ไปใช้กับ มือถือเบอร์อื่นโดยไม่ได้รับอนุญาต

## การใช้งานและปรับตั้งโซลินอยด์วาวล์

ใช้กับน้ำสะอาด แรงคันน้ำขั้นต่ำในการเปิดวาล์ว 0.2bar-10bar แรงคันกันน้ำที่แนะนำในการใช้งานมากกว่า 1 bar

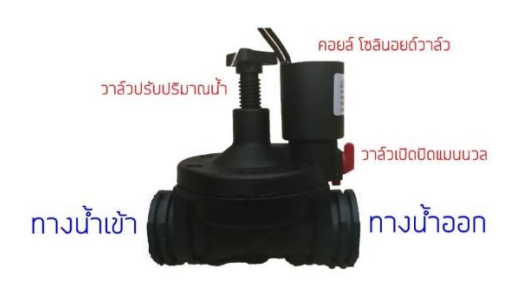

มาตรฐานกันน้ำ IP65 ป้องกันฝุ่นได้สมบูรณ์ / ป้องกันน้ำจากการฉีด ที่ตัวอุปกรณ์จากทุกทิศทาง แต่เอาไปแช่ในน้ำไม่ได้อุปกรณ์ใช้งานไม่เกิน 80 °C ขณะที่จ่ายไฟไปที่ คอยจะมีความร้อนที่คอยเป็นปกติควรติดตั้งในร่ม เพื่อยึดอายุการใช้งานของวาล์วไฟฟ้า และ ตัวเครื่อง

### ข้อควรระวังและการตรวจสอบระบบ

 หากมีการต่อเชื่อมท่อด้วยกาวประสานหลังจากติดตั้งเสร็จให้เปิดน้ำไล่กาวที่ก้างอยู่ในท่อก่อนติดตั้งวาล์ว ไม่อย่างนั้นกราบกาวจะไปติดก้างในวาล์ว ทำให้ลิ้นวาล์วเสียหายได้

2. การเปิดปิดวาล์วฉุกเฉิน ให้บิดเพียงเล็กน้อยเพื่อดันระบายแรงดัน อย่าบิดสุด เพราะจะทำให้ตัวดันวาล์ว และ ปะเก็นวาล์วเสียหาย ทำให้รั่วซึมได้ หากจำเป็นต้องเปิดแมนนวลบ่อยๆ แนะนำให้ต่อท่อ By pass แยก ไม่ควรเปิดปิดด้วยวาล์วฉุกเฉินบ่อย

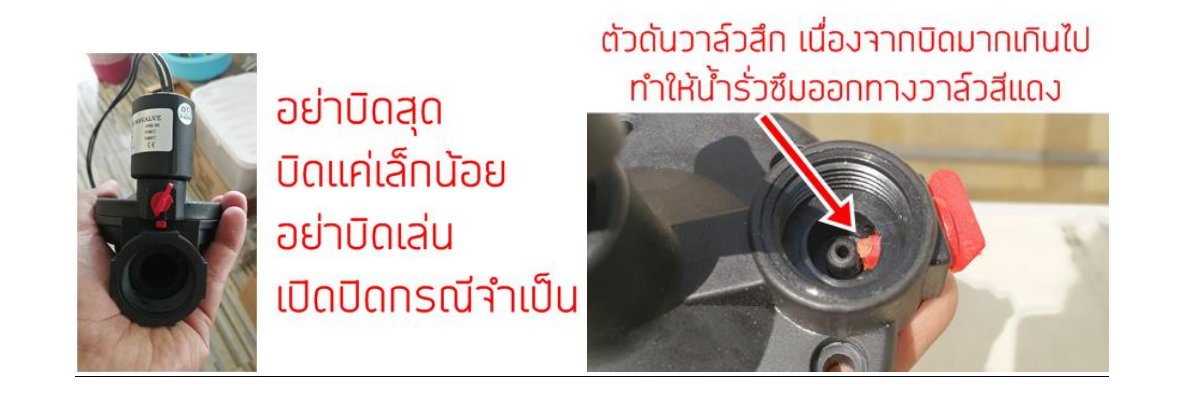

 หลังติดตั้งเสร็จ หากวาล์วมีอาการปิดไม่สนิท มักเกิดขึ้นเพราะยังมีลมอยู่ในวาล์ว วิธีแก้ไขคือ ให้สั่งเปิดปิดไปสัก 3-4 กรั้ง เพื่อไล่ลมออกจนหมดเมื่อไม่มีอากาศในวาล์ว เครื่องถึงจะทำงานได้สมบูรณ์เปิดปิดจะไม่มีอาการสำลักน้ำ
น้ำไหลน้อย น้ำไม่ไหล ให้ตรวจเช็คแรงดันน้ำและเช็กการต่อสายไฟ และลองดูว่าตอนสั่งเปิดปิด มีเสียงคอยทำงานหรือไม่

6. น้ำใหลไม่หยุดถึงแม้ว่าจะปิดวาล์วแล้ว มักเกิดจากมีเศษตะกอนเข้าไปติดค้างในวาล์วทำให้วาล์วปิดไม่สนิท มักพบในกรณีไม่ติดตั้งกรองก่อนปล่อยน้ำเข้าวาล์ว ทำให้เศษตะกอนต่างๆเข้าไปค้างในวาล์ว

7. น้ำไม่ไหลมักเกิดจาก 2 สาเหตุ ติดตั้งทางน้ำเข้าออกผิดทาง หรือน้ำไม่สะอาดเศษเข้าไปติดวาล์วทำให้น้ำไม่ไหล